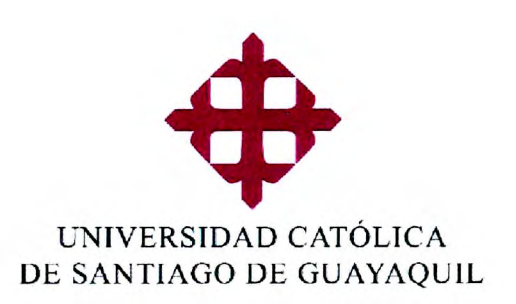

# **GUIA DE PROCESOS**

## Co – evaluación docente – Par Académico

|                                     |            |                |                                        | //            |
|-------------------------------------|------------|----------------|----------------------------------------|---------------|
|                                     |            |                |                                        |               |
|                                     |            |                |                                        |               |
|                                     | All states |                |                                        |               |
|                                     |            |                |                                        |               |
|                                     |            |                |                                        |               |
|                                     |            |                |                                        |               |
|                                     |            |                |                                        |               |
|                                     |            |                |                                        |               |
|                                     |            | 1              |                                        |               |
| r                                   |            | Elaborado por: | Revisado por:                          | Aprobado por: |
| Creado                              |            |                | ······································ |               |
| <b>Creado</b><br>05-09-2017         |            |                | Calipat                                | · ON AF       |
| Creado<br>05-09-2017<br>Actualizado | Versión    | the go         | all mat                                | - Aun mat     |

Organización y Métodos

Interna

Interna

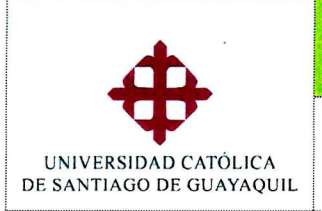

## Guía de Procesos

Sistema ACADEMICO

### Co – evaluación docente – Par Académico

Módulo SIU

ACADEMICO

#### Tabla de contenido

| ١.   | Introd   | lucción                                        | 3 |
|------|----------|------------------------------------------------|---|
| 11.  | Ref      | ferencia de pantallas y rutas                  | 3 |
| C    | Dpción I | Pares académicos                               | 3 |
|      | 1.       | Co - Evaluación de pares académicos (SEDB013F) | 3 |
| III. | List     | ta de Distribución                             | 4 |
| IV.  | Cor      | ntrol de Cambios                               | 4 |

| Creado      |         | Elaborado por:         | Revisado por:          | Aprobado por:          |               |
|-------------|---------|------------------------|------------------------|------------------------|---------------|
| 05-09-2017  |         |                        | Comisión de Fuelussión | Comisión do Evolucción | Dágina 2 da 4 |
| Actualizado | Versión | Organización y Métodos |                        |                        | ragina z uc 4 |
|             | 1.0     |                        | Interna                | interna                |               |

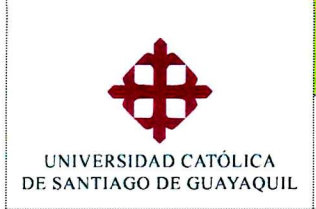

Co – evaluación docente – Par Académico

#### Módulo SIU

#### I. Introducción

Con el fin de proporcionar a los usuarios a nivel operativo y de control una guía para el cumplimiento, a través del SIU, de los procesos académicos de la evaluación integral docente, se presenta este documento que reúne los pasos para realizar el proceso de coevaluación.

Las pantallas citadas en esta guía, aparecerán según los niveles de acceso permitidos para cada persona de las Unidades Académicas que intervienen en el proceso.

#### II. Referencia de pantallas y rutas

| 1. Co -            | Evaluación de           | pares acad  | émicos (SI | EDB013F)   |           |           |        |         |   |
|--------------------|-------------------------|-------------|------------|------------|-----------|-----------|--------|---------|---|
| RUTA: E<br>(SEDBO: | Evaluación/ Ing<br>13F) | resos/ Coev | /aluación  | docente/ C | oevaluaci | ón de pai | res ac | adémico | S |

| CONEXION GENERAL PENSUM   | INSCRIPCIONES PROCESO ACADEMICO | EVALUACION EX-ALUMNOS            | SALIR Window            |  |
|---------------------------|---------------------------------|----------------------------------|-------------------------|--|
| 2 UNIVERSIDAD CATOLICA DE | EVALUACION DOCENTE DE POSGRADO  | INGRESOS >                       |                         |  |
|                           | CO-EVALUACION PARES ACADEMICOS  | PROCESOS                         |                         |  |
| CIII Cinton               | COEVALUACION DOCENTE            | COEVALUACION DE PARES ACADEMICOS |                         |  |
| <b>3.1.0 Sister</b>       | A Acquemico                     | EVALUACION DE DIRECTOR DE        | CARRERA DESDE EL B-2013 |  |

En esta opción deberá seleccionar (1):

| 💯 UNIVERSIDAD CATÓ | LICA DE SANTIAGO DE O  | GUAYAQUIL CO                                                                                                    | O-EVALUACIÓN DE PARES AC | ADÉMICOS - SEDB013F   |
|--------------------|------------------------|----------------------------------------------------------------------------------------------------|--------------------------|-----------------------|
| <b>+</b>           |                        |                                                                                                    |                          |                       |
| OPCIONES           |                        |                                                                                                    |                          |                       |
| 🚽 Grabar           | Identificación del Eva | luador y el Evaluado                                                                                                    |                          |                       |
| L2. Imprir         | Periodo:               | •                                                                                                    |                          |                       |
|                    |                        | Fecha Inicio:                                                                                                    | Fecha Fin:               |                       |
| Jain Jain          | Evaluador/a:           | •                                                                                                    |                          | and the state of the  |
| Consultar          | Evaluado/a:            | <ul> <li>Image: A second second s</li></ul> |                          | and the second second |
| lecutar            | Materia:               | •                                                                                                    |                          |                       |
|                    | Paralelo:              |                                                                                                    |                          |                       |
| Cancelar           |                        |                                                                                                    |                          |                       |
| 4 Agregar          |                        | Con                                                                                                    | ntinuar                  |                       |
| 🔀 Eliminar         |                        |                                                                                                    |                          |                       |
| s                  |                        |                                                                                                    |                          |                       |

- **Periodo.-** se selecciona el periodo de evaluación
- **Evaluador/a.** Se selecciona el evaluador, es decir la persona que va a evaluar, en esta lista aparecen todos los empleados de la UCSG.
- Evaluado/a.- Se selecciona al docente a quien se va a evaluar, aquí se muestran todos los docentes que están programados y que tengan ingresados horarios en el periodo seleccionado.
- Materia.- Se selecciona la materia en la cual se va a evaluar al docente seleccionado.

Una vez ingresados los datos deberá presionar el botón [Continuar] (2), se mostrarán 5 pestañas con las preguntas correspondientes:

| Creado      |         | Elaborado por:         | Revisado por:          | Aprobado por:          |               |
|-------------|---------|------------------------|------------------------|------------------------|---------------|
| 05-09-2017  |         |                        | Comisión do Evolucción | Comisión do Evolucción | Página 3 de 4 |
| Actualizado | Versión | Organización y Métodos |                        |                        | ragina Jue 4  |
|             | 1.0     |                        | Interna                | Interna                |               |

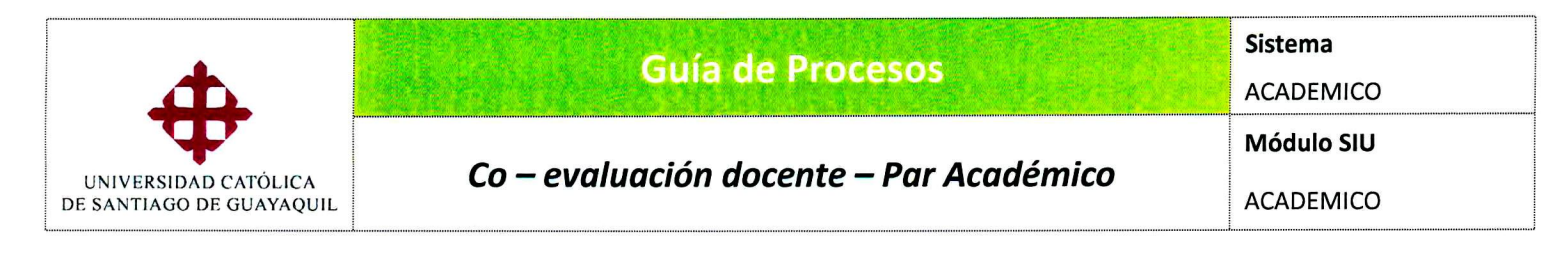

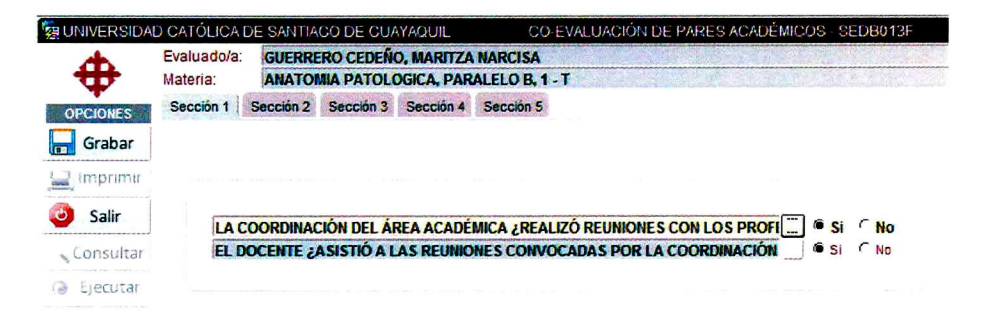

En las **secciones 1, 2, 3** deberá seleccionar la respuesta que considere, en las **secciones 4 y 5** se podrá seleccionar *máximo 3 respuestas*, y si se desea dejarla en blanco.

Una vez ingresadas las respuestas deseadas se debe de dar clic en el botón [Grabar], si toda la información esta correcta se mostrará el siguiente mensaje:

| Mensaje (Richtsbirdsbird) |                                      |
|---------------------------|--------------------------------------|
| Transac                   | cción se Completó Satisfactoriamente |
| Aceptar                   | <u>Cancelar</u> <u>Ayuda</u>         |

#### Cabe recalcar:

 En ambas opciones se puede modificar alguna respuesta, se debe ingresar los mismos parámetros y presionar el botón [continuar]. Saldrán las respuestas con las respuestas anteriormente ingresadas, y permitirá modificar lo ingresado, y para guardar la información se deberá presionar el botón [Grabar].

#### III. Lista de Distribución

| Proceso Co | Proceso Co – evaluación docente |  |  |  |  |
|------------|---------------------------------|--|--|--|--|
| Orden      | Unidad o Subunidad              |  |  |  |  |
| 01         | Vicerrectorado Académico        |  |  |  |  |
| 02         | Comisión de Evaluación Interna  |  |  |  |  |
| 03         | Unidades Académicas             |  |  |  |  |

#### IV. Control de Cambios

| Proceso     | Proceso Co – evaluación docente                              |                |               |               |  |  |  |  |
|-------------|--------------------------------------------------------------|----------------|---------------|---------------|--|--|--|--|
| Versió<br>n | Descripción                                                  | Elaborado por: | Revisado por: | Aprobado por: |  |  |  |  |
| 1.0         | Desarrollo e implementación de<br>la "Co-evaluación docente" | Jefe de O&M    |               |               |  |  |  |  |
|             |                                                              | 05-09-2017     |               |               |  |  |  |  |

all

|             |         |                        |                        | <u> </u>               |               |
|-------------|---------|------------------------|------------------------|------------------------|---------------|
| Creado      |         | Elaborado por:         | Revisado por:          | Aprobado por:          |               |
| 05-09-2017  |         |                        | Comisión do Evolucoión | Comisión do Evolucción | Página 4 de 4 |
| Actualizado | Versión | Organización y Métodos |                        |                        | ragina 4 ue 4 |
|             | 1.0     | - /                    | interna                | interna                |               |